## スカイプID取得と通話方法

① スカイプのホームページにアクセスします。 http://www.skype.com/intl/ja/home

② 画面上部にある「Skypeをダウンロード」をクリックし、 「Windowsデスクトップ」をダウンロードします。 注)Windows8の方がWindowsデスクトップ」をダウンロードし、ご利用ください。

| <b>S</b> | ### Shemtr 与ウィロ                                  | ●<br>●<br>●<br>●<br>●<br>●<br>●<br>●<br>●<br>●<br>●<br>●<br>●<br>●<br>● |                                                                              | シ・) クレジットを購入     | サインイン Skypelこ参加     |
|----------|--------------------------------------------------|-------------------------------------------------------------------------|------------------------------------------------------------------------------|------------------|---------------------|
| Calles 1 | Shyber 200                                       | The fren                                                                | 2545 54                                                                      |                  | 4 th                |
| Skypeを   | コンピュータ                                           | モバイル                                                                    | テレビ                                                                          | ゲーム              | 家庭用電話機              |
| <        | Windowsデスクトップ<br>Mac<br>Linux                    | Android<br>iPhone<br>Symbian<br>Windows Phone<br>その他の携帯電話               | 現在お使いのテレビで<br>Skypeを使用<br>お使いのテレビにテレビ<br>用カメラを追加<br>Skypeがプリインストール<br>されたテレビ | PlayStation®Vita | Skype対応のコードレス<br>電話 |
|          | Windows Live<br>Messenger<br>Skypeクリックアンドコー<br>ル | iPad<br>Androidタブレット                                                    |                                                                              |                  |                     |
|          |                                                  |                                                                         |                                                                              | Skype            | ダウンロードのホームページ       |

③「Skypeをダウンロード」をクリックします。

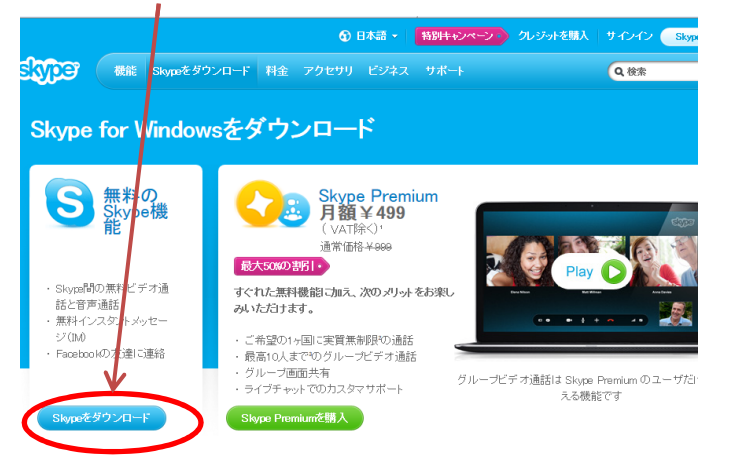

④ご自身のスカイプIDを発行します。必要項目をご入力いただき Skype名にアルファベットにてお好きなIDを作成ください。 全て入力後 同意 - 続行 ボタンを押します。

| サイ                     | アカウントの作      | 成             |  |  |
|------------------------|--------------|---------------|--|--|
| 「acebookアカウントを使って、Skyj | pelに登録しましょう。 | ∳ Facebookご接読 |  |  |
| <b>*</b> *             | 名*           |               |  |  |
| イールアドレス*               | メールアドレス      | メールアドレスの再入力*  |  |  |
| 注意:あなたのメールアドレスは非公開情    | 春程です。        |               |  |  |
| Skype名*                |              |               |  |  |
|                        | ۲            | 0             |  |  |
| 注音・使用が可能な交話を選択してくた     |              |               |  |  |

⑤「実行」にてソフトをダウンロードください。

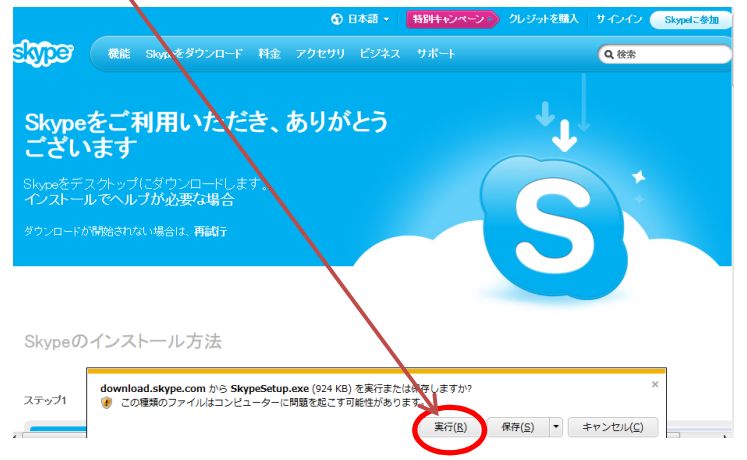

⑥その後の画面では、「同意する」「続行」などをクリックしていきます

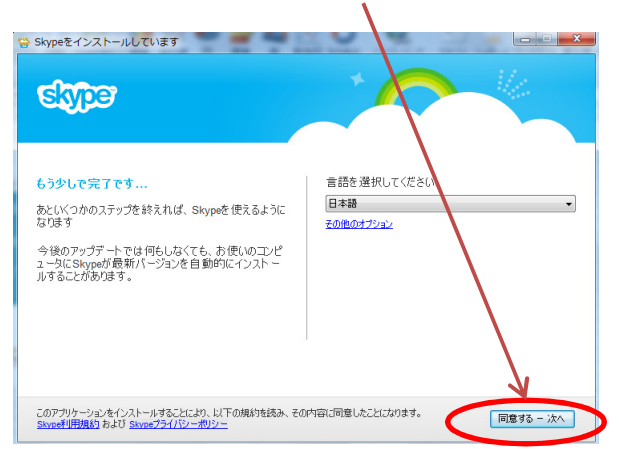

⑦ スカイプソフトがダウンロードされました。 スカイプ名とパスワードを入力し、サインインしてください

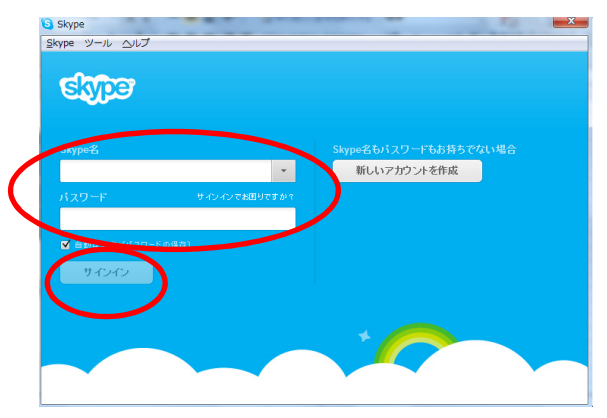

⑧こちらで設定完了です。次回デスクトップ上の スカイプアイコンをクリックするとこの画面が表示されます。 5 ※「Windows8の方はデスクトップ用Skypeをご利用ください

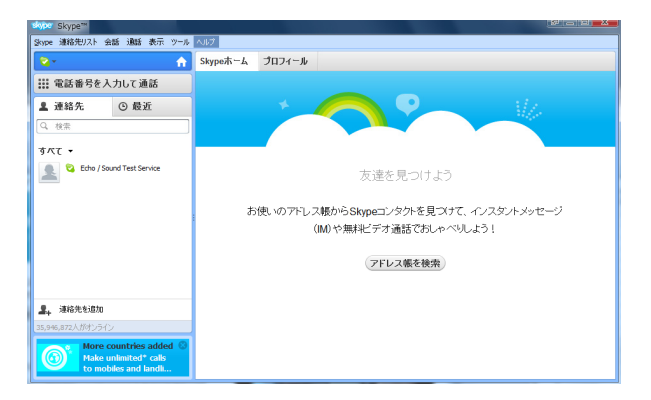

⑨指導碁時間前までに先生からお友達リクエストが届きます。 指導碁開始1時間前までに「コンタクトに追加する」をクリックして 電話帳に加えてください。

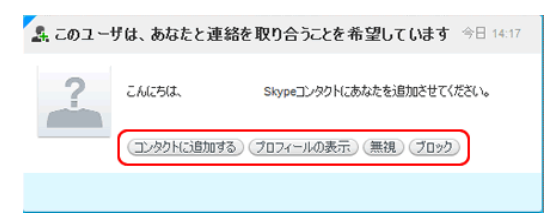

※この作業をしないと先生からお電話をすることができません。

10 指導碁終了後先生からWEB通話がかかってきます。 「応答」にて通話を開始ください。

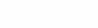

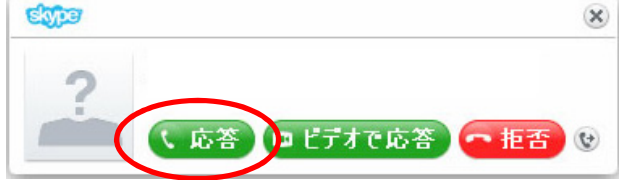

## ① 電話を切るときは 💶 通話終了マークにてお切りください。